## ISTRUZIONI PER LA CREAZIONE DI UN ARCHIVIO SU WINDOWS PROTETTO DA PASSWORD CON 7ZIP

Per creare un archivio su Windows protetto da password con 7zip occorre eseguire i seguenti passaggi:

- 1) Scaricare dal sito indicato (<u>https://www.7-zip.org/download.html</u>) il software gratuito 7-zip la versione ".exe" di Windows 32/64bit ed installare il programma. Se richiede il riavvio dovrete riavviare il PC.
- 2) Selezionare con il mouse uno o più file che si vuole proteggere, usare il pulsante destro del mouse sui file evidenziati e poi selezionare la voce 7zip -> Aggiungi all'archivio... dal menù che compare.
- 3) Nella finestra che appare, negli appositi campi è possibile gestire il formato dell'archivio, rinominarlo (nello spazio "Nome" in alto), indicare il percorso dove verrà creato (lasciando la cartella di default verrà creato nella stessa directory dei file selezionati al punto 1) e tanto altro. Lasciate invariate le altre impostazioni di default se non avete particolari esigenze.
- 4) Nella sezione in basso a destra "Cifratura" dovrete inserire per due volte la password, la seconda, nello spazio sottostante, serve per la conferma. Selezionando la voce "Mostra password" essa verrà mostrata e quindi data la possibilità di controllare la presenza di un eventuale errore di digitazione. Selezionando anche l'opzione "cifra anche il nome dei file" è possibile criptare anche i nomi dei file presenti nell'archivio.
- 5) Inserita la password facciamo clic su OK per eseguire la compressione dei file selezionati in precedenza ed ottenere infine l'archivio protetto da password.
- 6) Se volete potrete a questo punto provare ad aprire il file creato verificando la richiesta della password e la correttezza della password inserita.